#### Comprobación de ubicación de la fotografía (Android)

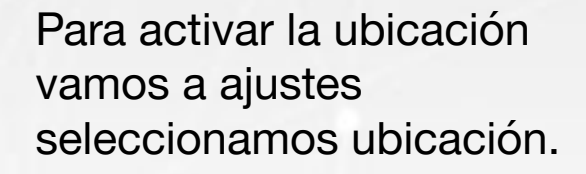

🕑 🔞 💎 🖌 🔽 58% 5:40 p.m. Q Ajustes PERSONAL Ubicación 6 Seguridad -Cuentas G Google Idioma y entrada de texto Respaldar y restablecer 6

SISTEMA

Después activamos la opción.

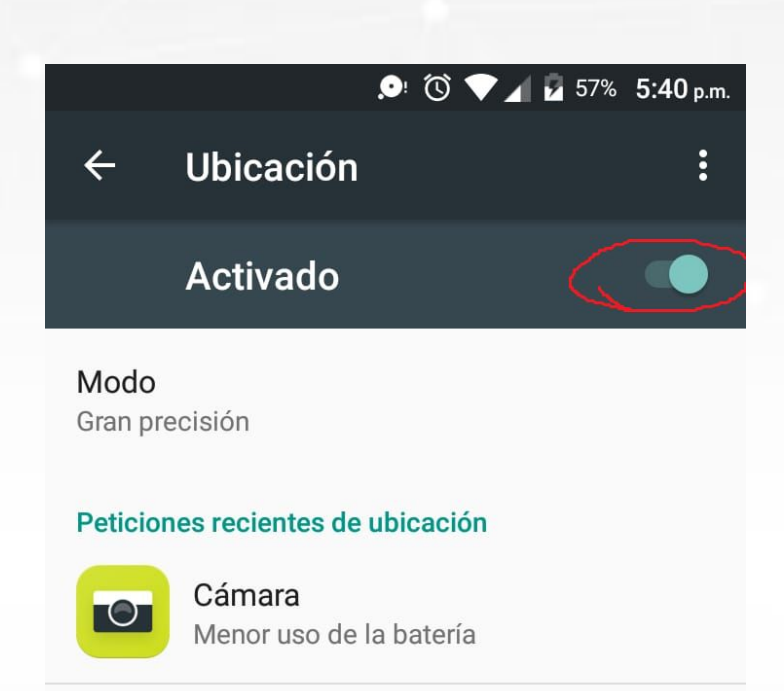

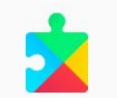

Servicios de Google Play Mayor uso de la batería

#### Servicios de ubicación

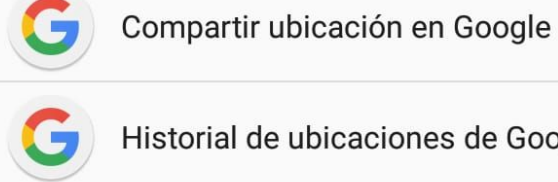

Historial de ubicaciones de Google

Servicios de ubicación para emerge..

#### teknol

# Comprobación de ubicación de la fotografía (Android)

Antes de tomar la fotografía, en la camara, le damos configuraciones después activamos la opcion Informacion de ubicacion, en caso que nos pida permisos lo aceptamos y seria todo. Después de haber tomado la fotografía podemos ver en el apartado de información de que ésta detalles y mostrar en el mapa. En detalles podemos ver en ubicación, los datos que recolectó en base a nuestra ubicación. Nota: Algunos datos pueden no estar actualizados. En Mostrar en el mapa, nos redireccionará a nuestra aplicación gestora de mapas (por defecto google maps) y nos mostrará la ubicación aproximada de donde se tomó la fotografía.

teknol

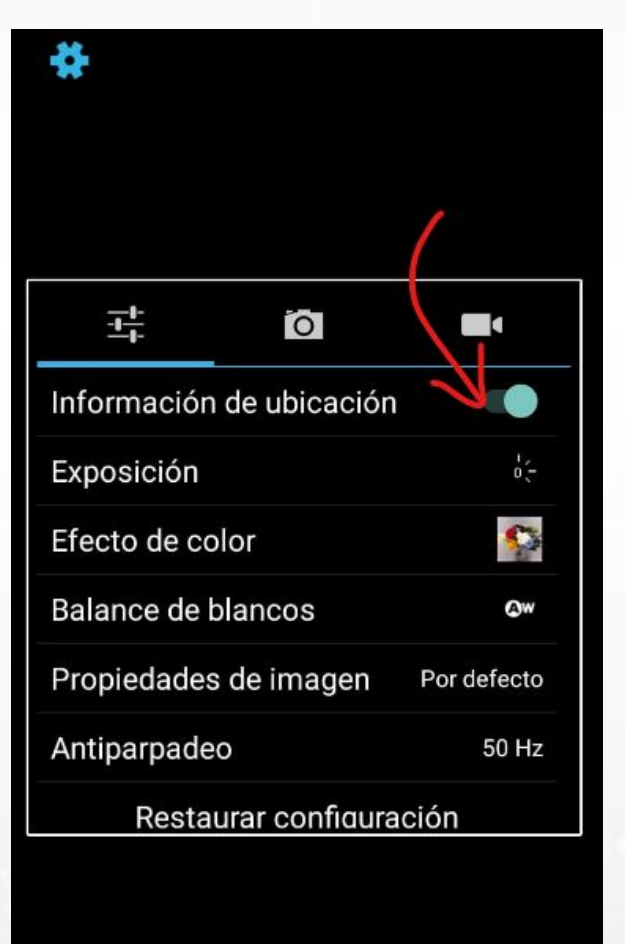

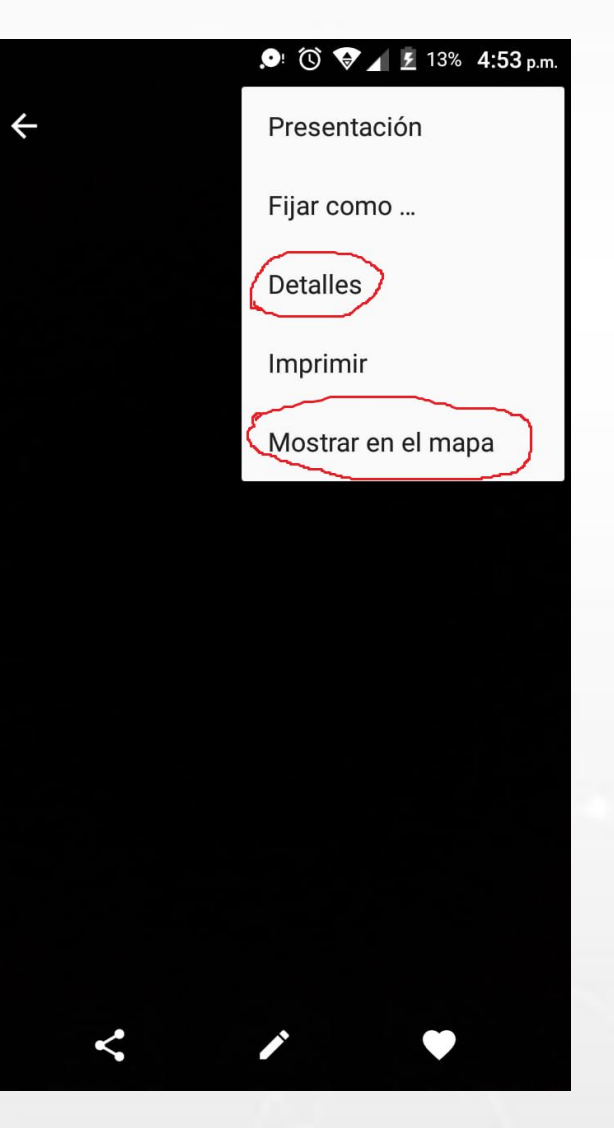

|                      | · · · · · · · · · · · · · · · · · · ·                                |
|----------------------|----------------------------------------------------------------------|
| Detalles             |                                                                      |
| Título               | IMG_20220502_1<br>64613                                              |
| Fecha de realización | 02/05/2022<br>04:46:15 p.m.                                          |
| Ubicación            | Sonora, Heroica<br>Guaymas, Colina<br>del Pescador,<br>85440, México |
| Ancho                | 2736                                                                 |
| Altura               | 4864                                                                 |
| Orientación          | 0                                                                    |
| Tamaño del archivo   | 540 KB                                                               |
| Fecha/Hora           | 02/05/2022<br>04:46:15 p.m.                                          |
| Creador              | TCL                                                                  |
| Modelo               | 5012G                                                                |
| Flash                | Sin flash                                                            |
|                      |                                                                      |

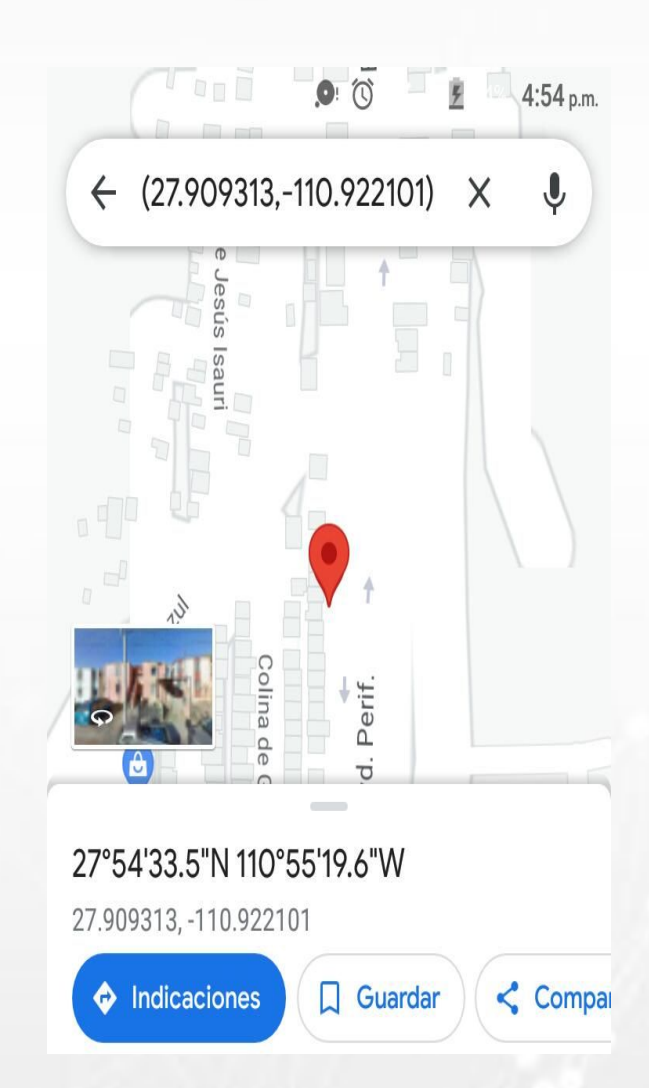

### Comprobación de ubicación de la fotografía (Iphone)

Ir a Ajustes > Seleccionar privacidad > y en privacidad seleccionar Localización > y activar la opción de Localización

| ••••o n      | novistar <pre>     10:42 AM     Ajustes</pre> | 79 % 🛋 > | •∞ movistar                      | 79 % <b>m</b> D | movistar      10:42 AM     AM     Privacidad Localización          | 79 % 🔳                     |
|--------------|-----------------------------------------------|----------|----------------------------------|-----------------|--------------------------------------------------------------------|----------------------------|
|              | Notificaciones                                | >        |                                  | -               |                                                                    |                            |
| 8            | Centro de control                             |          | <ul> <li>Localización</li> </ul> | Sí >            | Localización                                                       |                            |
| C            | No molestar                                   | >        | Contactos                        | >               | Para determinar tu ubicación, se<br>información de GPS y Bluetooth | e utiliza<br>I, junto con  |
|              |                                               |          | Calendarios                      | >               | datos de antenas de telefonía m<br>activos de conexión Wi-Fi. Acer | ióvil y puntos<br>ca de la |
| Ø            | General                                       | >        | Recordatorios                    | >               | localización y la privacidad                                       |                            |
| AA           | Pantalla y brillo                             | >        | Sotos                            | >               | Compartir mi ubicación                                             | >                          |
| *            | Fondo de pantalla                             | >        | Compartir Bluetooth              | >               | Este iPhone se está utilizando para compartir tu ubicación         |                            |
| <b>4</b> 10) | Sonidos                                       | 2        | Micrófono                        | ×               |                                                                    |                            |
| •            | Touch ID y código                             | >        | Cámara                           | >               | App Store                                                          | Al usarse >                |
|              | Batería                                       | >        | Salud                            | >               | Apple Store                                                        | Al usarse >                |
| 0            | Privacidad                                    |          | HomeKit                          | ×               | Brújula                                                            | Al usarse >                |
| -            |                                               |          |                                  |                 | Buscar amigos                                                      | Al usarse >                |

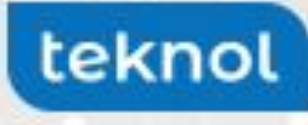

# Comprobación de ubicación de la fotografía Computadora

Una vez descargada la fotografía podemos seleccionarla y darle click en propiedades en la barra superior, o click derecho propiedades.

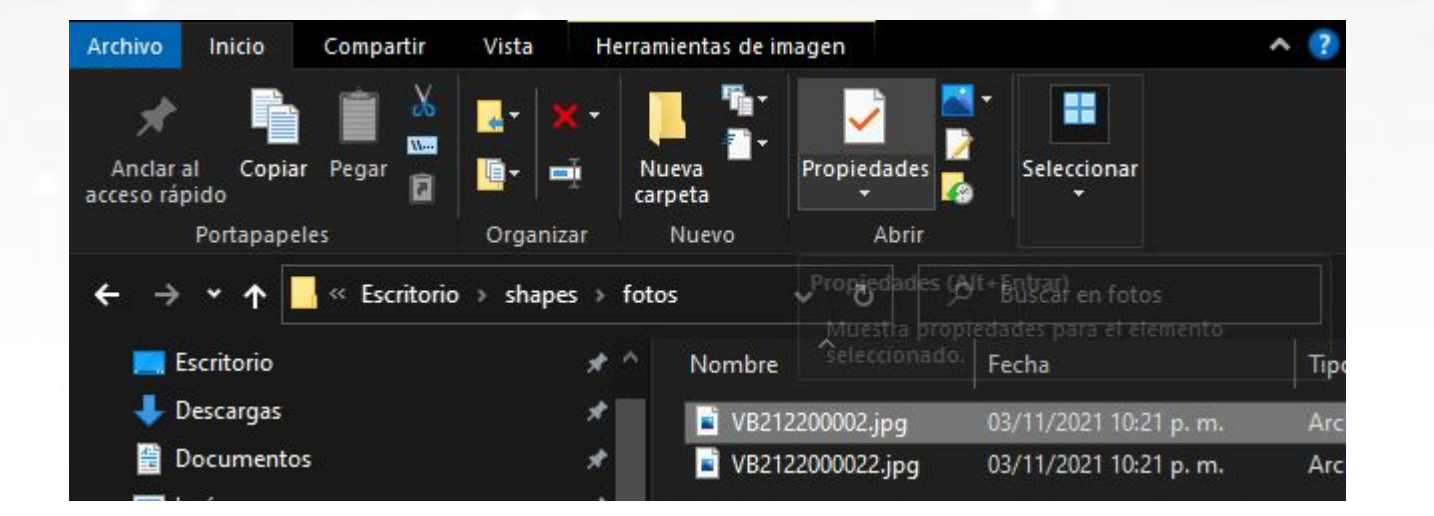

En propiedades damos click en detalles y bajamos hasta ver la sección de GPS, donde nos mostrará la información de la ubicación de la fotografía.

teknol

| Propiedad                   | Valor                 | ^   |
|-----------------------------|-----------------------|-----|
| Saturación                  |                       |     |
| Nitidez                     |                       |     |
| Balance de blanco           | Automático            |     |
| nterpretación fotométrica   |                       |     |
| Zoom digital                |                       |     |
| /ersión EXIF                | 0220                  |     |
| GPS                         |                       | -   |
| atitud                      | 31; 5; 34.8419392983  |     |
| ongitud                     | 109: 25: 35:55596876  |     |
| Atitud                      | 4.345                 |     |
| Archivo                     |                       |     |
| Nombre                      | VB212200002.jpg       |     |
| lipo de elemento            | Archivo JPG           |     |
| Ruta de acceso a la carpeta | C:\Usuarios\Javier Te |     |
| echa de creación            | 02/05/2022 11:25 a.m. |     |
| echa de modificación        | 02/05/2022 11:25 a.m. |     |
| Tamaño                      | 3.24 MB               | 2   |
| tributos                    | ٨                     | × . |